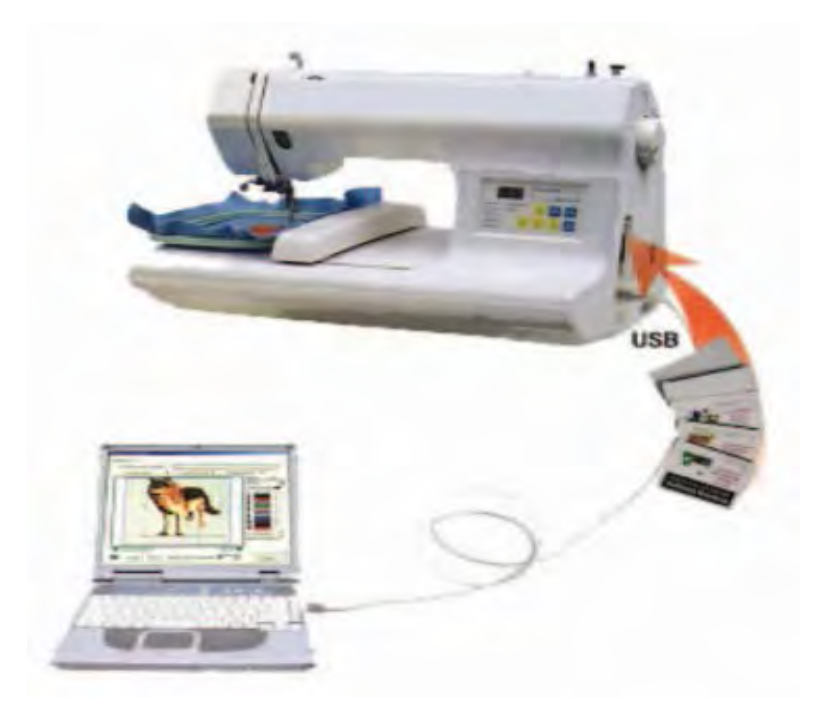

## Установка USB драйверов

Для работы с машиной, Оператор должен установить USB драйверы.

- 1. Выключите компьютер. Подключите один конец USB провода в USB порт компьютера.
- 2. Подключите другой конец провода в порт с правой стороны вашей машины.

3. Включите компьютер. На экране появиться информация, о том, что система обнаружила новое устройство.

- 4. Поместите диск с драйверами в CD-ROM и произведите установку драйверов.
- 5. Машина готова к работе.

### Минимальные системные требования:

PentiumIII Processor 128MB RAM 45MB hard drive space Microsoft Windows2000 or XP CD-ROM Drive Display 800×600 or better Mouse USB Port

#### Использование USB порта

Включите машину перед запуском ZhengHe. Дождитесь, пока компьютер выполнит подключение к машине.

#### Нет сигнала USB

Это означает, что USB драйверы были установлены не правильно. Выполните следующие действия.

- 1. Отключите USB провод от компьютера.
- 2. Выключите компьютер.
- 3. Подключите провод назад к компьютеру.
- 4. Включите компьютер

#### Установка программ

- 1. Установите диск с программой в привод.
- 2. Откройте "setup", на экране появится мастер установки "Welcome to the Zhenghe Setup Wizadr".
- 3. Выберете Next в открывшемся диалоговом окне (рис 1).

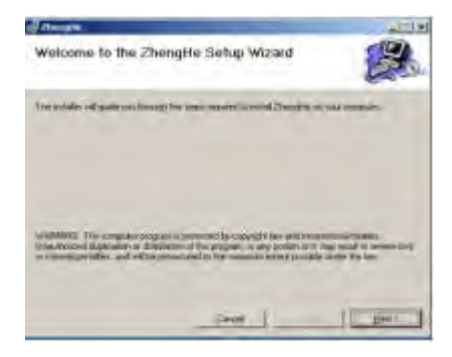

4. Вы можете изменить директорию установки программы, нажав клавишу Browse, либо выполнить установку в папку предложенную программой. Нажмите Next. (рис 2).

| () Electronic                                                | a118               |
|--------------------------------------------------------------|--------------------|
| Select Installation Folder                                   | 2                  |
| He and a shreek Derghtert he basing take                     |                    |
| Toronal a das sales club, "Deer" Toronal to a street, take a | weed this work the |
| Estar                                                        |                    |
| C Ungra histillagingishadaada                                | apres.             |
|                                                              | gai tan            |
| trial Daught is paged in its sport this are its caught       |                    |
| T finan                                                      |                    |
| P large                                                      |                    |
| Gros                                                         | - Mart Birrt       |
|                                                              |                    |

5. Нажмите Next для продолжения установки (рис 3).

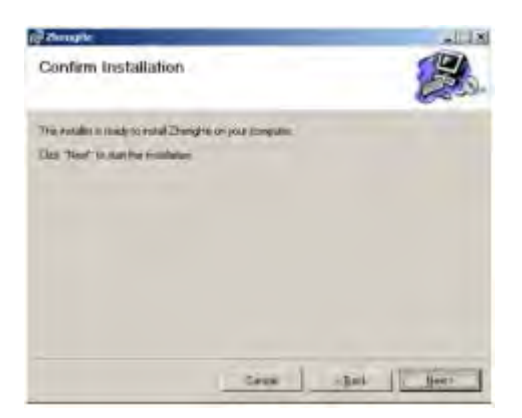

6. На экране появиться процесс установки, дождитесь завершения процесса установки (рис 4).

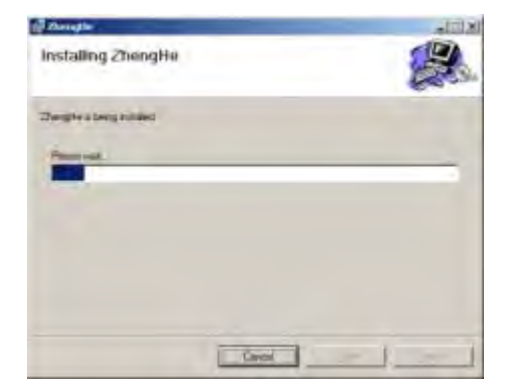

7. Нажмите кнопку Close для завершения процесса установки (рис 5).

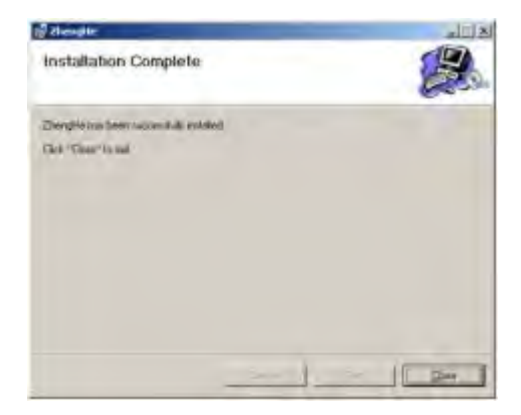

#### Запуск программы

- 1. Убедитесь, что машина подключена к компьютеру.
- 2. Дважды нажмите на ярлык, на рабочем столе для запуска программы (рис 7).

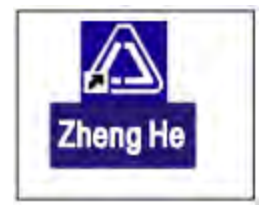

## Подключение питания

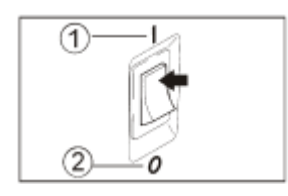

- 1. Подключите провод питания.
- 2. Установите выключатель в положение ON.

# Боковая панель (рис 10)

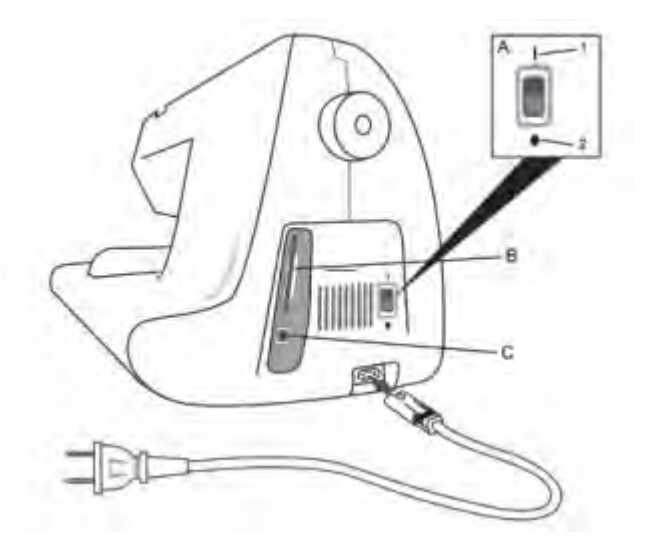

- А выключатель
- В слот под карту памяти
- С USB порт

Кнопка «Start/stop»

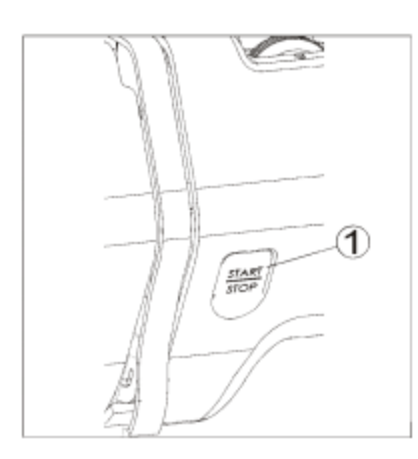

Для начала/остановки вышивки нажмите "Start/stop".

## Намотка шпульки

1. Установите катушку с нитками на боковой держатель зафиксировав его с помощью стопора.

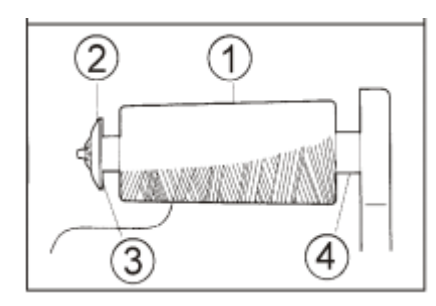

2. Произведите заправку машины нитками.

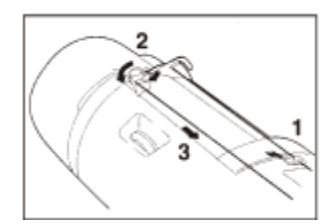

- 3. Установите шпульку на держатель.
- 4. Закрепите нитку в шпульке, и намотайте немного ниток.
- 5. Установите ограничитель намотки.

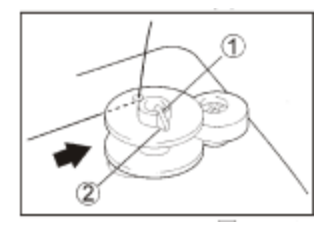

6. Намотка прекратиться автоматически, когда нитки будут намотаны до ограничителя.

### Установка шпульки

1. Отведите защелку (2) и откройте крышку (1) как показано на рисунке 13-1.

- 2. Установите шпульку и произведите заправку нитки (13-2 и 13-3).
- 3. Закройте крышку.

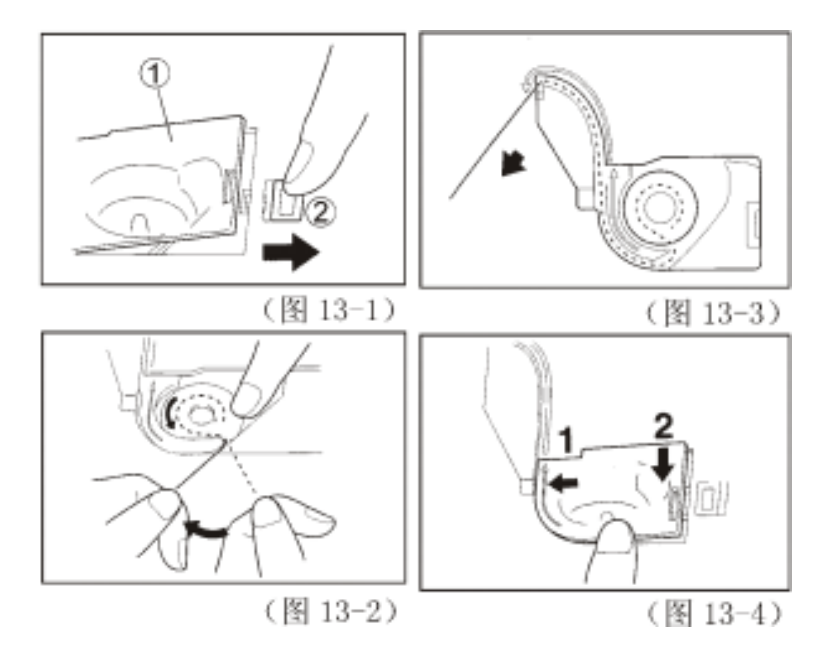

## Заправка верхней нити

- 1. Поднимите лапку вверх.
- 2. Поверните маховик, до тех пор, пока игла не примет верхнее положение.
- 3. Заправьте нитку как показано на рисках.

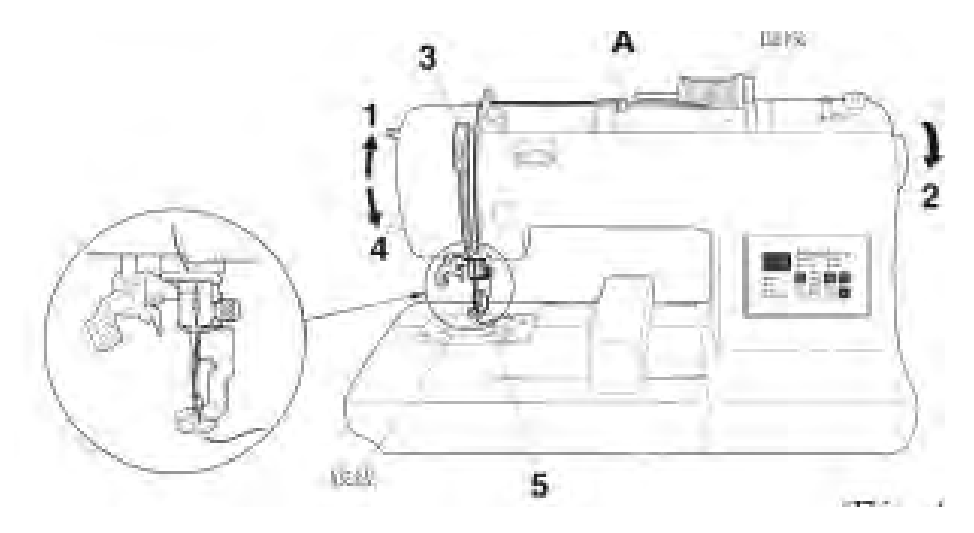

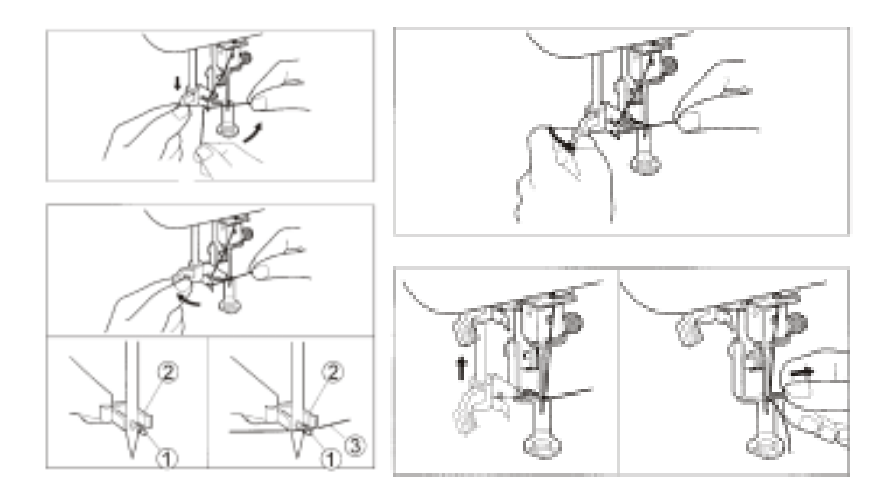

# Заправка пялец (рис 17, рис 18)

- 1. Снимите верхнее пяльце.
- 2. Заложите ткань с бумагой в пяльце.
- 3. Соедините пяльца вместе.
- 4. Установите собранные пяльца в крепления, как это показано на рисунке 19.

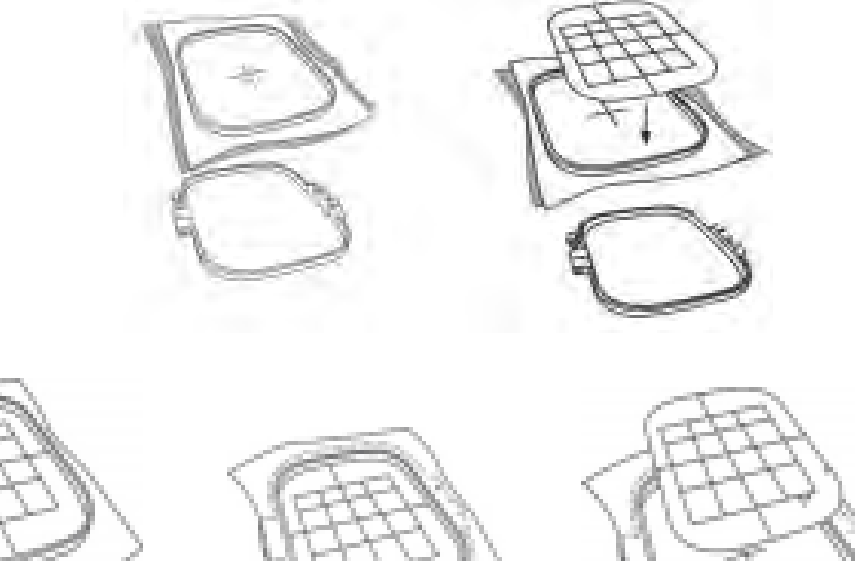

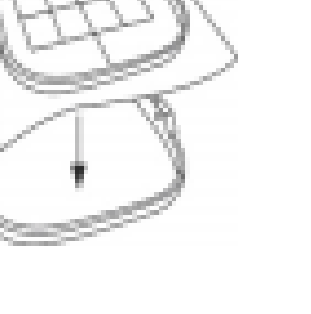

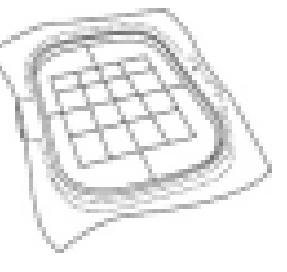

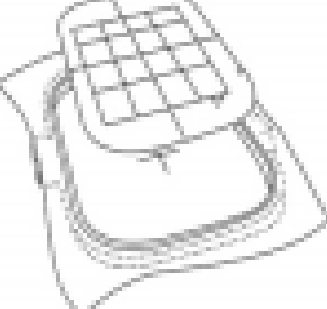

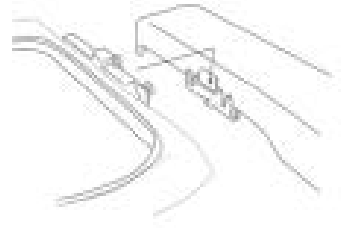

## Регулировка натяжения нити

Регулировка производиться с помощью регулятора, примеры регулировка показаны на рисунке ниже.

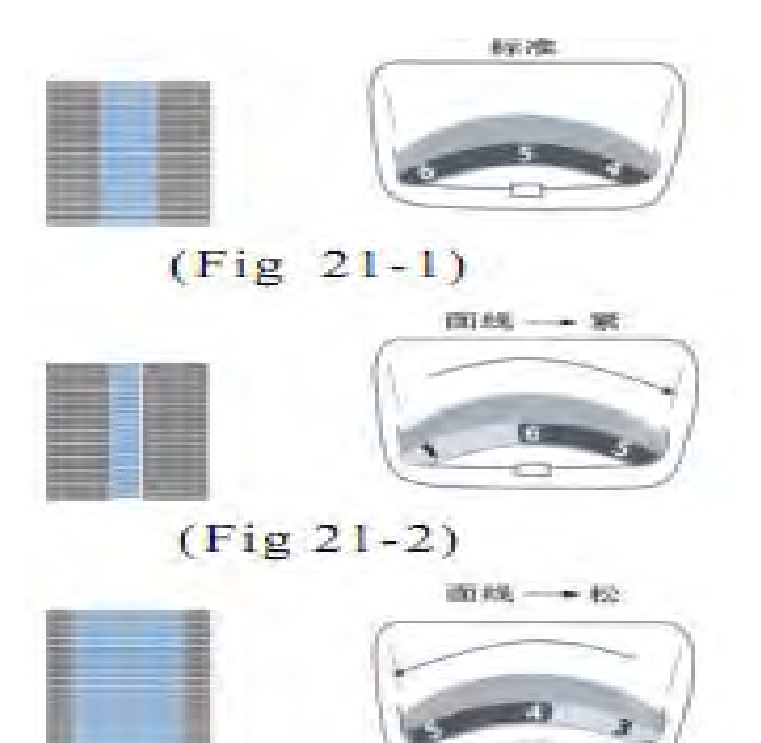

#### Смазка машины

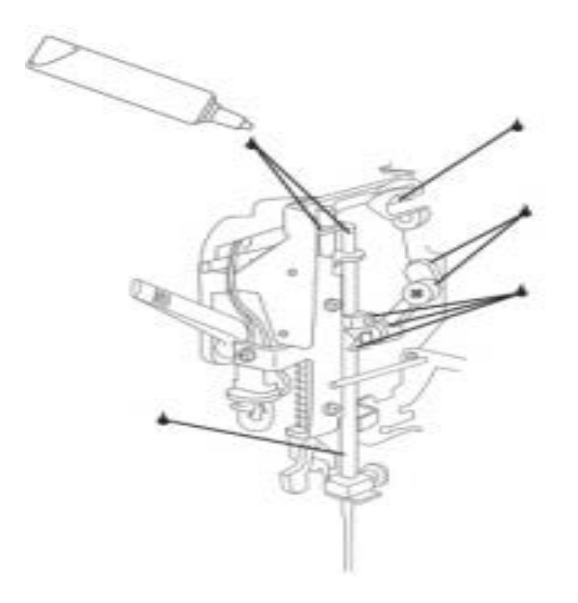

# Панель управления

![](_page_8_Picture_1.jpeg)

Управляющие кнопки:

![](_page_8_Picture_3.jpeg)

Выбор дизайна

![](_page_8_Picture_5.jpeg)

Возврат в центр

![](_page_8_Picture_7.jpeg)

Перемещение пялец

![](_page_8_Picture_9.jpeg)

![](_page_8_Picture_10.jpeg)

![](_page_8_Picture_11.jpeg)